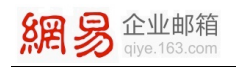

# 网易企业邮通讯录插件

## 使用手册

地址:广州市天河区科韵路 16 号广州信息港 E 栋网易大厦

电话:95-163-188

E-mail : kf@qiye.163.com

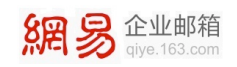

### 目录

|   | 1 网易企业邮通讯录插件安装流程  |
|---|-------------------|
| 6 | 2 使用通讯录插件         |
| 6 | 2.1 FOXMAIL 客户端示例 |
| 9 | 2.2 OUTLOOK 客户端示例 |

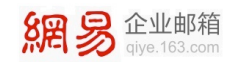

## 1 网易企业邮通讯录插件安装流程

本章以 Windows 10 为例向您说明安装网易企业邮通讯录插件(以下简称"通讯录插 件")的安装流程。

#### 安装步骤:

1. 下载通讯录插件完成后,开始安装,首先选择语言:

| Installer La | anguage                   | $\times$ |
|--------------|---------------------------|----------|
| 8            | Please select a language. |          |
|              | 简体中文                      | $\sim$   |
|              | OK Cancel                 |          |

2. 接下来进入到安装程序:

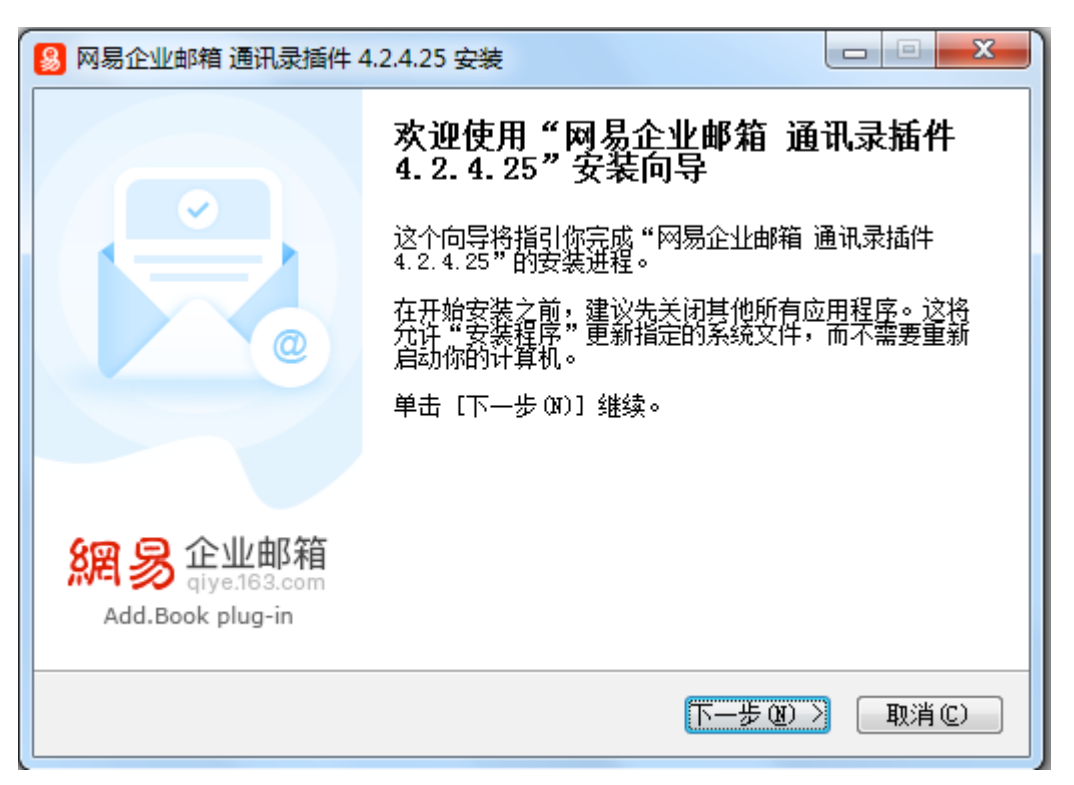

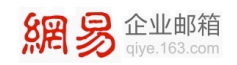

3. 点击下一步,进入通讯录插件安装授权页面,点击"我接受":

| 😣 网易企业邮箱 通讯录插件 4.2.4.25 安装                                                                      |
|-------------------------------------------------------------------------------------------------|
| 第二十二十二十二十二十二十二十二十二十二十二十二十二十二十二十二十二十二十二十                                                         |
| 按 [PgDn] 阅读"授权协议"的其余部分。                                                                         |
| 企业邮箱通讯录插件安装许可协议                                                                                 |
| 许可协议的确认和接纳                                                                                      |
| 通过网易企业邮箱的最终用户自主下载、安装插件的形式为用户                                                                    |
| 提供编辑和同步闪电邮和/或其他邮箱客户端软件中企业邮箱通讯录的服务软件,其所有权和运作权归网易公司所有。所提供的服                                       |
| 如果你接受协议中的条款,单击 [我接受 []] 继续安装。如果你选定 [取消 []],<br>安装程序将会关闭。必须接受协议才能安装 "网易企业邮箱 通讯录插件 4.2.4.25<br>"。 |
| 网易企业邮箱                                                                                          |
| < 上一步 (P) 我接受 (I) 取消 (C)                                                                        |

4. 选择通讯录插件的安装文件夹,点击"下一步":

| 😣 网易企业邮箱 通讯录插件                   | ‡ 4.2.4.25 安装                                                   |
|----------------------------------|-----------------------------------------------------------------|
| 網易企业邮箱<br>giye.163.com           | <b>选择安装位置</b><br>选择"网易企业邮箱 通讯录插件 4.2.4.25"的安装文件<br>夹。           |
| Setup 将安装 网易企业的<br>件夹,单击〔浏览(B)〕, | 邮箱 通讯录插件 4.2.4.25 在下列文件夹。要安装到不同文<br>并选择其他的文件夹。 单击 [下一步 07)] 继续。 |
|                                  |                                                                 |
| 目标文件夹                            | 86)\NetEase\NetEasePlugin浏览(B)                                  |
|                                  |                                                                 |
| 所需空间: 57.4MB<br>可用空间: 47.9GB     |                                                                 |
| 网易企业邮箱 —————                     |                                                                 |
|                                  | <上一步(P)下一步(N)> 取消(C)                                            |

5. 系统默认安装 Outlook 插件,可自行勾选需要安装的插件,如 Foxmail 及 Outlook

Express 插件,并点击"安装":

| 網》 | 全业邮箱<br>qiye.163.com          |                                                           |
|----|-------------------------------|-----------------------------------------------------------|
|    | 🚨 网易企业邮箱 通讯录插(                | 牛 4.2.4.25 安装                                             |
|    | 網易企业邮箱<br>qiye.163.com        | <b>选择组件</b><br>选择你想要安装"网易企业邮箱 通讯录插件 4.2.4.25"的<br>那些功能。   |
|    | 勾选你想要安装的组件,<br>装进程。           | 并解除勾选你不希望安装的组件。 单击 [安装 Œ)] 开始安                            |
|    | 选定安装的组件:                      | □. ☑ 程序文件<br>☑ Outlook 插件<br>☐ Foxmail、Outlook Express 插件 |
|    | <b>所需空间: 57.4MB</b><br>网易企业邮箱 | <b>描述</b><br>移动你的鼠标指针到组件之上,便可见到它的描述。                      |
|    |                               | < 上一步 (P) 安装 (I) 取消 (C)                                   |

6. 安装进程中可选择"显示细节":

| 8 网易企业邮箱 通讯录插件 4.2.4.25 安装                                                |
|---------------------------------------------------------------------------|
| 223 金山邮箱 正在安装<br>(iyye.163.com "网易企业邮箱 通讯录插件 4.2.4.25"正在安装,请等<br>候        |
| 运行: "C:\Program Files (x86)\NetEase\NetEasePlugin\OutlookPlugin\NeteaseWP |
|                                                                           |
|                                                                           |
|                                                                           |
|                                                                           |
|                                                                           |
|                                                                           |
| 网易企业邮箱                                                                    |
| < 上一步 @) >  取消 @)                                                         |

7. 安装完成。

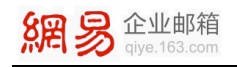

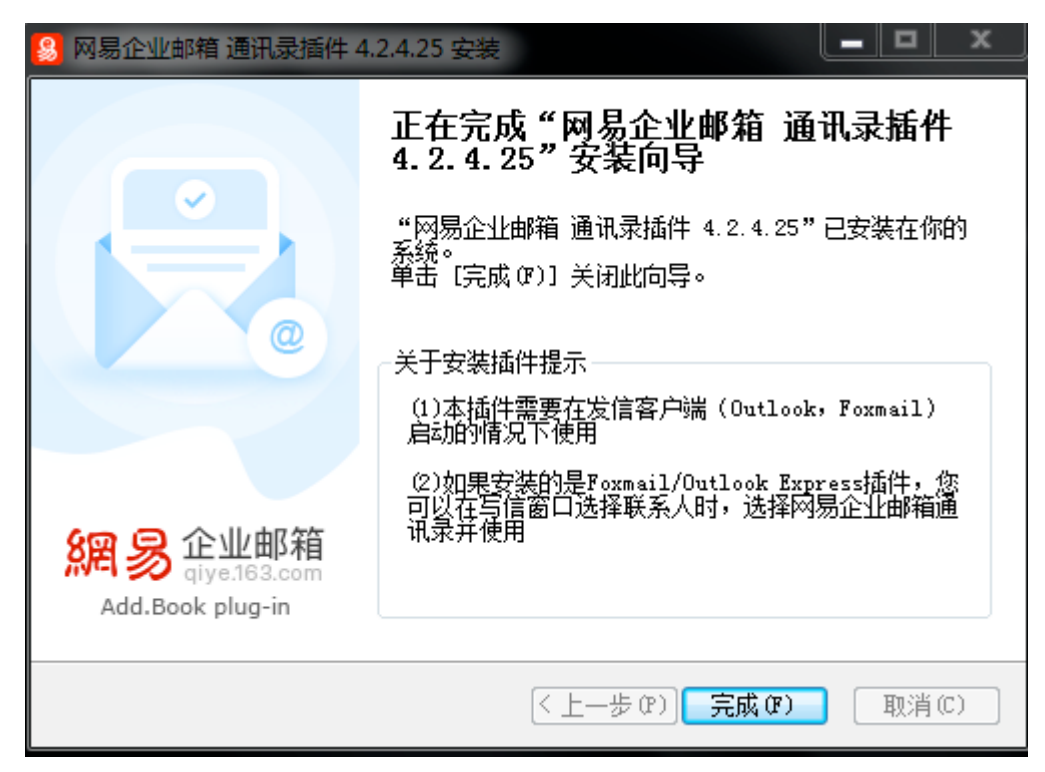

## 2 使用通讯录插件

## 2.1 FOXMAIL 客户端示例

1. 打开 Foxmail 客户端,企业通讯录插件会跟随 Foxmail 一起自动打开:

| 8         用户登录         ×                                                                   |
|--------------------------------------------------------------------------------------------|
| 账号信息<br>邮箱名:<br>密码:<br>□记住密码 □自动登录 版本: 4.2.4.20                                            |
| <ul> <li>邮箱登录信息</li> <li>登录地址: mail.qiye.163.com</li> <li>✓ 使用SSL加密通讯 通讯端口: 443</li> </ul> |
| <ul> <li>通讯录同步方式</li> <li>○ 启动时同步</li> <li>● 手动同步</li> <li>○ 每周同步</li> <li>周- ∨</li> </ul> |
| 请在写信窗口下点击"收件人"下的通讯录插件, 登录添加收件人                                                             |

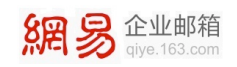

在上图示意的弹出框中,输入网易企业邮箱的帐号和密码。此处可选择启动时同步、手动同步或每周同步。点击登录后,会提示下面弹框的信息,系统会自动完成企业通讯录同步,如果通讯录联系人较多,同步过程需要等待一定的时间。待全部信息同步完成后,点击"确定"。

| 同步通讯录              |    |
|--------------------|----|
| 用户登录验证<br>✓ 连接服务器  |    |
| 组织通讯录同步<br>✓同步组织信息 |    |
| ✔ 同步联系人信息          |    |
|                    | 确定 |

3. 在 Foxail 中, 进入到写信页面:

| 未命名 - 写邮件                                                                                                    | _ = ×                    |
|----------------------------------------------------------------------------------------------------|--------------------------|
| 🚀 炭迷 💾 保存 🥔 附件 🗾 超大附件 💌 國片 🛄 截屏                                                                                        | zeddytox@foxmail.com 👻 🔡 |
| 收住人:     Formail 通讯录       阿易企业邮箱 通讯录       王智:       Microsoft Val ✓     10.5 ✓       ▲ * 盟 * B     I       型 千     三 |                          |

4. 点击"收件人",选择"网易企业邮箱通讯录",此时会显示出企业通讯录架构,选择需

要收信的联系人即可。

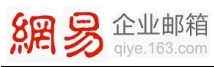

|                                                                                                    | 搜索 ▼ 同步 显示内容设置 全线                                                 | t 不选 收件人列表:       |
|----------------------------------------------------------------------------------------------------|-------------------------------------------------------------------|-------------------|
| <ul> <li>□ 网易企业服务</li> <li>□ 企业服务</li> <li>□ 計畫</li> <li>□ 計畫</li> <li>□ 1 計畫</li> <li>□ 1 計畫</li> <li>□ 1 計畫</li> <li>□ 1 計畫</li> <li>□ 1 計畫</li> <li>□ 1 計畫</li> <li>□ 1 計畫</li> <li>□ 1 計畫</li> <li>□ 1 計畫</li> <li>□ 1 計畫</li> <li>□ 1 計畫</li> <li>□ 1 計畫</li> <li>□ 1 計畫</li> <li>□ 1 計畫</li> <li>□ 1 計畫</li> <li>□ 1 計畫</li> <li>□ 1 計畫</li> <li>□ 1 計画</li> <li>□ 1 計画</li> <li>□ 1 計画</li> <li>□ 1 計画</li> <li>□ 1 計画</li> <li>□ 1 計画</li> <li>□ 1 計画</li> <li>□ 1 計画</li> <li>□ 1 1 1 1 1 1 1 1 1 1 1 1 1 1 1 1 1 1 1</li></ul> | 用户名称 邮箱地址<br>✓ ■<br>✓ ■<br>✓ ■<br>✓ ■<br>✓ ■<br>✓ ■<br>✓ ■<br>✓ ■ | [添加到收件人] 删除余全部 删除 |
| □         ····································                                                                                                    |                                                                   | 添加到抄送 ●●除余全部 ●除行  |
|                                                                                                    |                                                                   | 添加到密送 ●●●    ●●   |

【小窍门】如上图示意,选择收件人时支持一次性选择多个收件人,同时支持添加抄送和密送,在同个界面即可完成操作,使您的办公更加方便快捷。同时,您也可以通过"显示内容

设置"功能,如下图所示,选择通讯录列表中显示哪些信息。

| □                                     | 用户名称 | 邮箱地址          | LINI HOLL | 办公电话  | 172 | 添加到收件人 | 删除全部 | 刪 |
|---------------------------------------|------|---------------|-----------|-------|-----|--------|------|---|
|                                       |      | 🔒 显示内容设置      |           | ×     |     |        |      |   |
| 商务合作部                                 |      | 请选择需要在列表。     | 中展示的其他信息: |       |     |        |      |   |
| ■ 投小服方即<br>信息技术部                      |      | ☑ 办公电话 □ 手机号码 |           |       |     |        |      |   |
| ■ ● 切及部<br>● ● 经销商                    |      | □ 传真号码 □ 家庭电话 |           |       |     | 添加到抄送  | 删除全部 | 刪 |
| ■ 空钥商店川<br>企业易信<br>● 信息安全部            |      |               |           |       |     |        |      |   |
| 技术部                                   |      |               |           |       |     |        |      |   |
| 二 二 二 二 二 二 二 二 二 二 二 二 二 二 二 二 二 二 二 |      |               |           |       |     |        |      |   |
| 邮件列表                                  |      |               |           |       |     | 添加到密送  | 删除全部 |   |
| ······ — 默认音PI 」                      |      |               | 19.75     | Huse  |     |        |      |   |
|                                       |      |               | 1417      | 40.78 |     |        |      |   |
|                                       |      |               |           |       |     |        |      |   |

5. 当选择完收件人,点击"确定"后,Foxmail 的收件人中会出现以上帐号。

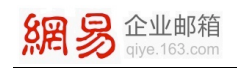

### 2.2 OUTLOOK 客户端示例

1. 打开 Outlook 客户端, 企业通讯录插件会跟随 Outlook 一起自动打开:

| 个人信息设置       |                 |       | ×     |
|--------------|-----------------|-------|-------|
| 账号信息<br>邮箱名: |                 |       | ~     |
| 密码:          | *****           |       |       |
| 登录地          | mail.qiye.163.c | com   | ~     |
| ⊠1           | 吏用SSL加密通讯       | 通讯端口: | 443   |
|              |                 |       |       |
|              |                 | 确认(0) | 取消(C) |

- 2. 在上图示意的弹出框中, 输入网易企业邮箱的邮箱名和密码, 点击确定。
- 3. 在 Outlook 中顶部菜单栏可直接看到 "网易企业邮箱通讯录" 菜单栏。其中包括查看

组织通讯录、同步通讯录、设置和中英文切换四个选项。

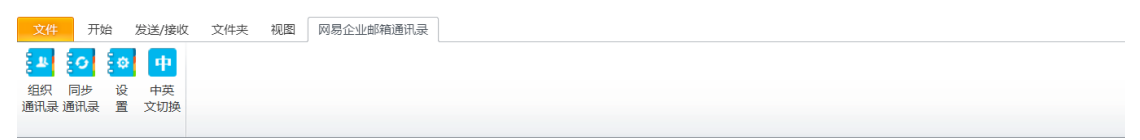

点击设置按键,可对同步的帐号信息、同步范围、通讯录同步方式、个人通讯录同步设
 置进行调整。(目前通讯录插件不支持日程同步)

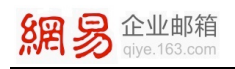

| 《号信息         |               |        | 同步范围   |       |          |   |   |
|--------------|---------------|--------|--------|-------|----------|---|---|
| 邮箱           | )3. com       | ~      | ☑ 组织通  | 讯录    | ☑ 个人通讯:  | 录 |   |
| 密码: *****    | ***           |        | 通讯录同步方 | त्र र |          |   |   |
| 登录地址: mail.q | iye. 163. com | ~      | ○ 启动时  | 同步    |          |   |   |
| ☑ 使用SSL加     | u密通讯 通讯端口:    | 443    | ● 手动同  | 步     |          |   |   |
|              |               |        | ○毎周同   | 步星期   | I— ~     |   |   |
| 程同步          |               |        | 个人通讯录同 | ]步设置— |          |   |   |
| 同步策略: 日程双(   | 向同步           | $\sim$ |        |       |          |   |   |
| 同步时间间隔: 10   | ) 分钟(最        | 贵少1分钟) | 同步策略:  | 双回同步  | 7, 仲笑时提示 | 2 | ~ |
|              |               |        |        |       |          |   |   |
|              |               |        |        |       |          |   |   |
|              |               |        |        |       |          |   |   |

5. 点击"同步通讯录"按键,通讯录可自动进行同步,如果通讯录联系人较多,同步过程

需要等待一定的时间。

| 同步通讯                   |                               |
|------------------------|-------------------------------|
| ─用户 <u>3</u><br>✓<br>✓ | 登录验证<br>连接服务器<br>加载用户信息       |
| 组织i                    | <b>通讯录同步</b>                  |
| <ul> <li></li> </ul>   | 同步组织信息                        |
| ~                      | 同步联系人信息                       |
| 个人i                    | 通讯录同步<br>获取本地联系人信息<br>同步联系人信息 |
|                        | 设置个人信息 重新同步 取消同步(C)           |

6. 同步后即可点击查看通讯录。该版本企业通讯录插件不仅可同步并查看"组织通讯录",

同时可同步并查看"个人通讯录"。另外可将组织通讯录成员添加到个人通讯录中,并 且可通过点击"显示设置"功能设置通讯录中的信息字段。

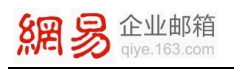

|                                                                                                    |                                                                                                    | 添加到个人通讯录 | 显示设置 | 收件人列表:          | miro A Str | nn.le4 |
|----------------------------------------------------------------------------------------------------|----------------------------------------------------------------------------------------------------|----------|------|-----------------|------------|--------|
| <ul> <li>□ 网络尘亚服务</li> <li>□ ● ○ 金尘服务</li> <li>□ ● ○ 金星部</li> <li>□ ● ○ 技信息</li> <li>□ ● ○ 技信息</li> <li>□ ● ○ 技信息</li> <li>□ ● ○ 技信</li> <li>□ ● ○ 技信</li> <li>□ ● ○ 技信</li> <li>□ ● ○ 技信</li> <li>□ ● ○ 技信</li> <li>□ ● ○ 技信</li> <li>□ ● ○ 技信</li> <li>□ ● ○ 技信</li> <li>□ ● ○ 技信</li> <li>□ ● ○ 技信</li> <li>□ ● ○ 技信</li> <li>□ ● ○ 技</li> <li>□ ● ○ 女皇</li> <li>□ ● ○ 女皇</li> <li>□ ● ○ ● ○ 女皇</li> <li>□ ● ○ 女皇</li> <li>□ ● ○ ○ 女皇</li> <li>□ ● ○ ○</li></ul> | 用 户名称  ●● 御地址<br>② ■ 『 「 ・<br>③ ■ 「 ・<br>③ ■ ☆<br>② ■ 録<br>② ■ 録<br>② ■ 肖<br>② ■ 肖<br>② ■ 陽<br>③ ■ 账 |          |      | 滚加到收件入<br>漆加到抄送 | 删除全部       | 删阅     |
| ⊕ ■ 公共联系人<br>● 邮件列表<br>● 默认部门                                                                                                    |                                                                                                    |          |      | 添加到密送           | 删除全部       | 删除     |

7. 用户同时可在写信界面使用网易企业邮箱组织通讯录。在收件人处插件可自动联想识别

联系人。

| <b>1</b>           | ヴ (* キ サ   = 未命名 - 邮件 (HTML)            | - | ×        |
|--------------------|-----------------------------------------|---|----------|
| 文件                 | 邮件 插入 选项 设置文本格式 审阅 网易企业邮箱通讯录            |   | ۵ 🕜      |
| 243                | 協計量示匹配框                                 |   |          |
| CEPTER.            | 匹配框选项                                   |   |          |
| 发送<br>( <u>S</u> ) | 收件人,            抄送(C)            主版(U): |   |          |
| e                  |                                         |   |          |
|                    |                                         |   |          |
|                    |                                         |   | =        |
|                    |                                         |   | <b>•</b> |
|                    |                                         |   | ^        |

【小窍门】如步骤 6 中的截图示意,选择收件人时支持一次性选择多个收件人,同时支持 添加抄送和密送,在同个界面即可完成操作,使您的办公更加方便快捷。